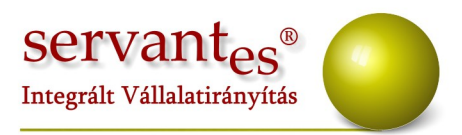

## Tisztelt Ügyfelünk!

Jelen levelünkben szeretnénk összefoglalni a Servantes Hatékony Integrált Vállalatirányítási Rendszer **Készlet modult, Kommunális számlázó, Vizes számlázó** érintő változásokat és fejlesztéseket, melyek az elmúlt hónapokban váltak elérhetővé az egyes modulokban.

## Készlet modult érintő változások, módosítások:

- A Tételek felvitele közben amennyiben a Költségbontásnál amennyiben a Költségbontás cikkenként fülön belül visszük fel a mennyiségeket, akkor módosításnál a % oszlop fejlécére kattintva láthatjuk az egyes költségbontásokra könyvelt mennyiségeket is.
- A Nyomtatás/Készlet menüpontba új nyomtatvány került: Készlet munkaszámonként. Ezen a nyomtatványon költségbontásonkénti (munkaszámonkénti) részletezésben láthatjuk az egyes bizonylatokat.
- Új tranzakciók (Speciális mezőgazdasági)
  - 1.) Növekedés/Bevételezés menüponton belül:

-Korosbításból, súlygyarapodás, szaporulat: Ezekhez a program a cikke adatoknál megadott készlet főkönyvi számot, és elsődleges közvetlen költség főkönyvi számot, továbbá az Alapadatok/Tranzakcióhoz tartozó főkönyvi

+36 1 2733 310 info@servantes.hu www.servantes.hu

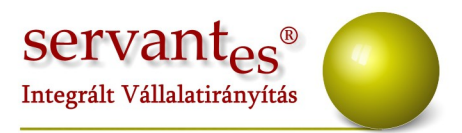

számok menüpontban megadott Költségnem átvezetési, és STKÁV főkönyvi számot használja.

2.) Csökkenés/Készletcsökkenés menüponton belül:

-Korosbításra: Ehhez a program a cikke adatoknál megadott készlet főkönyvi számot, és elsődleges közvetlen költség főkönyvi számot, továbbá az Alapadatok/Tranzakcióhoz tartozó főkönyvi számok menüpontban megadott Költségnem átvezetési, és STKÁV főkönyvi számot használja.

-Elhullás, állat értékesítés: Ezekhez a program az Alapadatok/Főkönyvi tranzakcióhoz tartozó főkönyvi számok menüpontban megadott Ráfordítás, illetve a cikknél megadott Készlet főkönyvi számokat használja a program.

-Reprezentációs költség: Ehhez a tranzakcióhoz a program az Alapadatok/Tranzakcióhoz tartozó főkönyvi számok menüponton belül kell megadnunk a "Mezőgazdasági átvezetési technikai számlát", illetve a "Költségnem átvezetési számlát", valamint a Cikknél kell megadnunk a Közvetett/Közvetlen költség, és a Készlet főkönyvi számokat.

## Aqua számlázó modult érintő változások, módosítások:

- Rezsicsökkentésre vonatkozó működési szabályok:
  - A rezsitörvény értelmében a Vízközmű szolgáltatók esetében a 2013. 07.01.-én alkalmazott ár nem haladhatja meg a 2013.01.31.-én érvényes ár 90%-át Mivel az egyes szolgáltató cégeknél az adott napon nyilvántartott egységár és a végrehajtott áremelés eltérő volt, ezért a szolgáltatás igénybe vevőjénél a rezsicsökkentés következtében megvalósult megtakarítás mértékét az egyes

+36 1 2733 310 info@servantes.hu www.servantes.hu

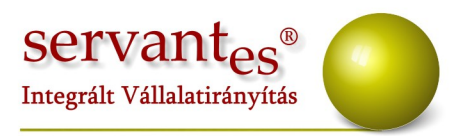

lakossági egységárakhoz megadott arányszám rögzítésével fogja kiszámolni a program.

- A programban az Alapadatok/Árak menüpontokban új árakat kell felrögzíteni azon ár fősorokhoz, ahol érvényesíteni kell a rezsicsökkentést. Írjuk be a rezsicsökkentés révén létrejövő új árat, és a rezsicsökkentés %-át, érvényesség kezdetét.
- A következő példában szeretnénk szemléltetni, hogy hogyan kell meghatározni a rezsicsökkentés %-át a program számára: Példa Víziközmű-szolgáltatás esetén:

| Szolgáltatás | Egységár<br>2013.01.31. | Egységár    | Egységár      |                               |
|--------------|-------------------------|-------------|---------------|-------------------------------|
|              |                         | 2013.02.01- | 2013.07.01-   | Arányszám                     |
|              |                         | 06.30.      | től           |                               |
| Vízdíj       | 244                     | 248         | 219,6         | 1-(219,6/248)                 |
|              |                         |             | (244*0,9)     | 0,114516                      |
| Víz alapdíj  | 200                     | 200         | 180 (200*0,9) | <i>1-(180/200)</i> <b>0,1</b> |

Így tehát a vízdíj új árához 11,4516%-ot kell beírni.

Fontos, hogy a programba beírt árat összeveti a program a január 31.-én érvényes árral, és a kettő közötti különbözetet bruttósítja a program, ami a rezsicsökkentés összege lesz.

## Kommunális számlázó modult érintő változások, módosítások:

 Mostantól lehetőség van arra, hogy eldöntsük, hogy a rezsicsökkentést nettó, vagy bruttó érték alapján számolódjon. Alap esetben nettó alapján számol a program, de amennyiben szeretnénk bruttó alapján számoltatni, akkor a

+36 1 2733 310 info@servantes.hu www.servantes.hu

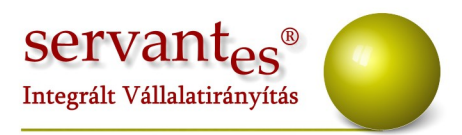

Karbantartás/Globális rendszeradatok menüpontban pipáljuk be a "Rezsicsökkentés a BRUTTÓ érték alapján számolódjon" lehetőséget. Fontos, hogy ez a lehetőség alapból nincs bepipálva, és ezt még a számlázás előtt tegyük meg!

További jó munkát kívánunk!

Tisztelettel:

Czinege Gábor szoftvertanácsadó

Budapest, 2013. július 8.

+36 1 2733 310 info@servantes.hu www.servantes.hu